## Saving an ELL Student Plan

This is meant to be used as a resource for how to generate and save an ELL Student Plan that is then filterable in the Student List - New to verify completion.

1. After logging into Ellevation, go to "Student List - New" and filter for a set of students for whom you want to save a report.

| ELL EVATION Stude                                  | nts - Reports - Instruction -    |                   | ٩               | Find              | ~ <b>\$</b> ~ <b>\$</b> | Testing Database 3 (Testing)<br>≓ Switch District |
|----------------------------------------------------|----------------------------------|-------------------|-----------------|-------------------|-------------------------|---------------------------------------------------|
| Views ~                                            | ▼ Filters ▼     ▼       ■ Fields | Lill Chart Save A | Clear All       |                   |                         | 🐸 Share                                           |
| ≆ EL Status 🗙                                      | 149 Students Students            | p • 🖉 Edit • 🛛 🕰  | Reports -       |                   | Add Student             | Search students by name or ID                     |
| <ul> <li>is any of</li> <li>Current ELL</li> </ul> | Student ≑                        | Test ID # ≑       | Birth Country ≑ | Native Language ≑ | Composite Level 🌻       | School ≑                                          |
| Exited Monitored                                   | Bautista, Igme                   | 1001860098        |                 | Filipino, Tagalog |                         | South Daybreak Ele                                |
| Fully Exited Parent Refusal                        | Bhatnagar, Indira                | 1001178836        |                 | Hindi             |                         | Needham B. Broug                                  |
| 🔲 Tested, not q                                    | Blok, Nadeah                     | 1001804571        |                 | Russian           |                         | South Daybreak Ele                                |
| Long Term ELL is not any of                        | BOCHNAK, EDSON                   | 1002509377        |                 | Portuguese        |                         | South Daybreak Ele                                |
| has any value                                      | BRYJA, JOYMINA                   | 1002557776        |                 | Turkish           |                         | Needham B. Broug                                  |
| is blank                                           | 🔲 Bui, Ly                        | 1002014091        |                 | Vietnamese        |                         | Needham B. Broug                                  |
| Done                                               | 🔲 Bui, Mai Ly                    | 1002017017        |                 | Vietnamese        |                         | Needham B. Broug                                  |
| AND OR                                             | BYLINA, ROLDE                    | 1002486466        |                 | Portuguese        |                         | South Daybreak Ele                                |
|                                                    | Calderon, Roberto                | 734584            |                 | Spanish           | 3.2 - Developing ACCES  | S- 3/31/2011 Needham B. Broug                     |
|                                                    | Chang, Cong                      | 1002040572        |                 | Chinese           |                         | South Daybreak Ele                                |
|                                                    | Chang, Da Wei                    | 1002438916        |                 | Chinese           |                         | South Daybreak Ele                                |

2. Select all of the students for whom you want to generate the report.

| <b>L L</b> EVATION    | Student | s ~ Report         | s ~ 1   | Instruction ~ |                |
|-----------------------|---------|--------------------|---------|---------------|----------------|
| Views 🗸               |         | <b>T</b> Filters - | ×       | ⊞ Fields      | <u>ա</u> Chart |
| 幸 EL Status           | ×       | 149 Studen         | s Selec | ted SA        | dd to Group 👻  |
| is any of Current ELL |         | 🕑 Student          |         |               | Test ID #      |
| Exited Monitored      | í I     | All 1 1 1 1        |         | u. •.         |                |

3. Select the "Reports" button and then click on "Reports" and "ELL Student Plan"

| ELL EVATION Students                                   | s - Reports - Instruction -                 |                                                             | Q Find                 | resting Data and the second second secon | atabase 3 (Testing) LD |
|--------------------------------------------------------|---------------------------------------------|-------------------------------------------------------------|------------------------|----------------------------------------------------------------------------------------------------|------------------------|
| ■ Views ~                                              | ▼ Filters ▼     ×     ■ Fields              | <u>all</u> Chart Save As → Clear All                        |                        |                                                                                                    | 嶜 Share                |
| 幸 EL Status X                                          | 149 Students Selected Selected              | o Group 👻 🕼 Edit 👻 🖓 Reports 🕶                              |                        | Add Student Q Search st                                                                                                    | dents by name or ID    |
| <ul> <li>● is any of</li> <li>✓ Current ELL</li> </ul> | ✓ Student <sup>‡</sup>                      | Test ID # Reports<br>Generate individual studen             | t reports              | nt Plan                                                                                                    | School 🌩               |
| Exited Monitored                                       | All students that meet this search across a | Il pages are s rarent Letters<br>Generate individual parent | letters Cumulative     | e Folder Report                                                                                                    |                        |
| Parent Refusal                                         | 🥑 Bautista, Igme                            | 10018600                                                    | Scale Scol             | re Comparison Report                                                                                                    | South Daybreak Ele     |
| Tested, not q                                          | 闭 Bhatnagar, Indira                         | 100117883 Generate student list report                      | ts State Test          | ing Accommodations Report                                                                                                    | Needham B. Broug       |
| Long Term ELL                                          | Blok, Nadeah                                | 10018045: Export to CSV<br>Students who match current       | classroom<br>t filters | Modifications Report                                                                                                    | South Daybreak Ele     |
| <ul> <li>has any value</li> </ul>                      | BOCHNAK, EDSON                              | 1002509377                                                  | Portugues Monitoring   | g Form                                                                                                    | South Daybreak Ele     |
| is blank                                               | RYJA, JOYMINA                               | 1002557776                                                  | Turkish                | All options                                                                                                    | Needham B. Broug       |
| Done                                                   | 🗷 Bui, Ly                                   | 1002014091                                                  | Vietnames              |                                                                                                    | Needham B. Broug       |
| AND OR                                                 | 🗷 Bui, Mai Ly                               | 1002017017                                                  | Vietnamese             |                                                                                                    | Needham B. Broug       |
|                                                        | BYLINA, ROLDE                               | 1002486466                                                  | Portuguese             |                                                                                                    | South Daybreak Ele     |
|                                                        | Calderon, Roberto                           | 734584                                                      | Spanish                | 3.2 - Developing ACCESS · 3/31/2011                                                                                                    | Needham B. Broug       |
|                                                        |                                             |                                                             |                        |                                                                                                    |                        |

4. Next it will direct you to a new screen to confirm and generate the report. All of the items that were filtered for on the front page will be selected and you will click "Generate" at the bottom.

| WIDA ELP Standards Report         Scale Score Comparison Report         State Testing Accommodations Report         Classroom Modifications Report         Student Schedule Report         Student Schedule Report         Student Schedule Report         Student Schedule Report         Student Schedule Report         Student Schedule Report         Student Schedule Report         Student Schedule Report         Student Keeling Report         Student Schedule Report         Student Schedule Report         Student Keeling Report         Student Keeling Report         Student Schedule Report         Student Schedule Report         Student Keeling Report         Student Schedule Report         Student Schedule Report         Student Schedule Report         Student Schedule Report         Student Schedule Schedule Schedu                                                                                                    | ELL Student Plan                                                                                                    |                                                                                                    |
|----------------------------------------------------------------------------------------------------|----------------------------------------------------------------------------------------------------|----------------------------------------------------------------------------------------------------|
| Curricitive Folder Report<br>State Scale Score Comparison Report<br>State Testing Accommodations Report<br>Student Schedule Report<br>Student Meeting Minutes Report<br>Student Meeting Minutes Students<br>Special Education Information<br>Student Notes<br>Student Notes<br>Student Notes<br>Student Notes<br>Student Students<br>Student Students<br>Student Students<br>Student Students<br>Student Meeting Minutes Report<br>Student Notes<br>Student Notes<br>Stude | WIDA ELP Standards Report                                                                                                    |                                                                                                    |
| Sale Scole Comparison Report<br>Sale Testing Accommodations Report<br>Student Schelde Report<br>Student Schelde Report<br>Student Meeting Minutes Report<br>tep 2: Select Student(s)<br>Please note: generating a large number of documents may take several minutes to complete.<br>Please note: generating a large number of documents may take several minutes to complete.<br>Please note: generating a large number of documents m                                                                                                    | Cumulative Folder Report                                                                                                    |                                                                                                    |
| these roots Report Report<br>Wontloing Form<br>Student Schedule Report<br>Student Meeting Minutes Report<br>Student Meeting Minutes Report<br>Student Meeting Minutes Report<br>Tep 2: Select Student(s)<br>Please note: generating a large number of documents may take several minutes to complete.<br>Please note: generating a large number of documents may take several minutes to complete.<br>Please note: generating a large num                                                                                                    | State Testing Accommodations Peport                                                                                                    |                                                                                                    |
| Student Schedule Report<br>Student Goals Report<br>Student Meeting Minutes Report<br>tep 2: Select Student(s)                                                                                                    | Classroom Modifications Report                                                                                                    | *                                                                                                    |
| Monitaring Form<br>Student Meeting Report<br>Student Meeting Report<br>Student Meeting Minutes Report<br>tep 2: Select Student(s)<br>Please note: generating a large number of documents may take several minutes to complete.<br>Plected filters (149 students)                                                                                                    | Student Schedule Report                                                                                                    |                                                                                                    |
| Student Goals Report<br>Student Meeting Report<br>Student Meeting Report<br>tep 2: Select Student(s)                                                                                                    | Monitoring Form                                                                                                    |                                                                                                    |
| Student Meeting Report Student Meeting Minutes Report  tep 2: Select Student(s)  Please note: generating a large number of documents may take several minutes to complete.  Please note: generating a large number of documents may take several minutes to complete.  Please note: generating a large number of documents m                                                                                                    | Student Goals Report                                                                                                    |                                                                                                    |
| Student Netering Minutes Report                                                                                                    | Student Meeting Report                                                                                                    |                                                                                                    |
| Alexa Please note: generating a large number of documents may take several minutes to complete.                                                                                                    | Student Meeting Minutes Report                                                                                                    |                                                                                                    |
| Step 2: Select Student(s)                                                                                                    |                                                                                                    |                                                                                                    |
| Please note: generating a large number of documents may take several minutes to complete.   elected filters (149 students)   C Active is equal to Yes   Anio   Image: Student ELL    Special Education Information Show Show Show Show Signature Area Hide Inactive Students Show Show Show Show Show Show Show Show                                                                                                    | tep 2: Select Student(s)                                                                                                    |                                                                                                    |
| Please note: generating a large number of documents may take several minutes to complete.                                                                                                    |                                                                                                    |                                                                                                    |
| Please note: generating a large number of documents may take several minutes to complete.                                                                                                    |                                                                                                    |                                                                                                    |
| elected filters (149 students) D Active is equal to Yes AND THE EL Status is any of Current ELL TEP 3: Report Options Special Education Information Show Student Notes Show Show Signature Area Hide Hide Hide Hide Hide Hide Hide Hide                                                                                                    | Please note: generating a large                                                                                                    | number of documents may take several minutes to complete.                                                                                                    |
| Active is equal to Yes AND EXEMPTION EXEMPTION                                                                                                    |                                                                                                    |                                                                                                    |
| blected hiters (149 students)  Catche is equal to Yes  ADD  Etep 3: Report Options  Special Education Information Show Student Notes Show Hide Hide Hide Hide Katche Students Show Katche Students Show Katche Student Show Katche Student Show Katch                                                                                                    |                                                                                                    |                                                                                                    |
| Active is equal to Yes         AND         Image: Ell Status is any of Current ELL         tep 3: Report Options         Special Education Information         Show         Student Notes         Show         Signature Area         Hide         Inactive Students                                                                                                    | elected filters (149 students)                                                                                                    |                                                                                                    |
| Image: Second Education Information       Show         Student Notes       Show         Signature Area       Hide         Inactive Students       Show                                                                                                    | Active is equal to Yes                                                                                                    |                                                                                                    |
| Image: Structure Students         Signature Area         Inactive Students                                                                                                    |                                                                                                    |                                                                                                    |
|                                                                                                    | AND                                                                                                    |                                                                                                    |
| Special Education Information   Student Notes   Signature Area   Inactive Students     Show                                                                                                    | AND                                                                                                    |                                                                                                    |
| Special Education Information       Show         Student Notes       Show         Signature Area       Hide         Inactive Students       Show                                                                                                    | AND                                                                                                    |                                                                                                    |
| Special Education Information   Special Education Information   Student Notes   Signature Area   Hide   Inactive Students                                                                                                    | AND                                                                                                    |                                                                                                    |
| Special Education Information     Show       Student Notes     Show       Signature Area     Hide       Inactive Students     Show                                                                                                    | AND                                                                                                    |                                                                                                    |
| Special Education Information     Show       Student Notes     Show       Signature Area     Hide       Inactive Students     Show                                                                                                    | AND                                                                                                    |                                                                                                    |
| Student Notes     Show     *       Signature Area     Hide     *       Inactive Students     Show     *                                                                                                    | EL Status is any of Current ELL                                                                                                    |                                                                                                    |
| Student Notes     Show     *       Signature Area     Hide     *       Inactive Students     Show     *                                                                                                    | EL Status is any of Current ELL                                                                                                    |                                                                                                    |
| Student Notes     Show       Signature Area     Hide       Inactive Students     Show                                                                                                    | EL Status is any of Current ELL<br>tep 3: Report Options<br>Special Education Information                                                                                                    | Show                                                                                                    |
| Signature Area Hide  Inactive Students Show                                                                                                    | The second second secon | Show                                                                                                    |
| Signature Area     Hide       Inactive Students     Show                                                                                                    | EL Status is any of Current ELL<br>EL Status is any of Current ELL<br>Step 3: Report Options<br>Special Education Information<br>Student Notes                                                                                                    | Show v<br>Show v                                                                                                    |
| Inactive Students Show v                                                                                                    | EL Status is any of Current ELL<br>Step 3: Report Options<br>Special Education Information<br>Student Notes                                                                                                    | Show * Show *                                                                                                    |
| Inactive Students Show v                                                                                                    | The part of the second second  | Show * Show * Hide *                                                                                                    |
| Inactive Students Show *                                                                                                    | EL Status is any of Current ELL     EL Status is any of Current ELL     Steep 3: Report Options     Special Education Information     Student Notes     Signature Area                                                                                                    | Show v<br>Show v<br>Hide v                                                                                                    |
|                                                                                                    | EL Status is any of Current ELL  tep 3: Report Options Special Education Information Student Notes Signature Area                                                                                                    | Show •<br>Show •<br>Hide •                                                                                                    |
|                                                                                                    | EL Status is any of Current ELL<br>tep 3: Report Options<br>Special Education Information<br>Student Notes<br>Signature Area<br>Inactive Students                                                                                                    | Show   Show  Kide  Show  Show  V                                                                                                    |
|                                                                                                    | EL Status is any of Current ELL      tep 3: Report Options     Special Education Information     Student Notes     Signature Area     Inactive Students                                                                                                    | Show     v       Show     v       Hide     v       Show     v                                                                                                    |
|                                                                                                    | EL Status is any of Current ELL<br>Step 3: Report Options<br>Special Education Information<br>Student Notes<br>Signature Area<br>Inactive Students                                                                                                    | Show <ul> <li>Show</li> <li>Ilde</li> <li>Show</li> <li>Ilde</li> <li>Image: Show</li> <li>Image: Show</li></ul> |

5. From there, the report will generate in a new screen. You will still have the ability to print the report but you will also see a new feature titled "Save".

|                                                | Print   Download PDF   Save   Close           |
|------------------------------------------------|-----------------------------------------------|
|                                                |                                               |
| Report                                         | Cover Page                                    |
| Report:                                        | ELL Plan (CFR01Standard)                      |
| Date:                                          | 8/31/2018 2:06:57 PM                          |
| Students Selected:                             | 39                                            |
| "Save", it now stores a copy to the "Documents | " tab on the Student Demographic Profile page |
| NTS                                            | Eilter None // / > >>                         |

| HOME >> STUDENTS >>                                                                                                    |                     |                         |            |         |             |             | Filter: No       | ne « < > »                                                                                                    |
|----------------------------------------------------------------------------------------------------|---------------------|-------------------------|------------|---------|-------------|-------------|------------------|----------------------------------------------------------------------------------------------------|
| PHENEIDER LUCIA ALBARRANHERNANDEZ                                                                                                    |                     |                         |            |         |             | Select S    | tudent Report    | ✔ Data Audit                                                                                                    |
| New 2018/01/1 antesetterine in the second fragments, however it is a to be a to be a t |                     |                         |            |         |             |             | Cc<br>Liste<br>S | mposite: 1.8 - Entering<br>ening: 3.7 - Developing<br>peaking: 1.4 - Entering<br>Reading: 1.8 - Entering<br>Writing: 1.6 - Entering<br>Literacy: 1.7 - Entering<br>View Test Results |
| Demographics Schedule ELP Testing                                                                                                    | Test Accommodations | Classroom Modifications | Goals      | History | Meetings    | Instruction | Documents        |                                                                                                    |
| 1 Document                                                                                                    |                     |                         |            |         | 🗅 Upl       | oad All D   | Document Types   |                                                                                                    |
| Document Name                                                                                                    | Document Type       | 🗂 Uploaded              |            | Upload  | ed By       |             |                  |                                                                                                    |
| ELL Plan -454379-8/31/2018 Saved ELL Plan                                                                                                    |                     | in an hour              | in an hour |         | Lauren Dill |             |                  | ß                                                                                                    |

7. If your particular learning style is better done by watching, <u>here is a quick video for you</u>.

6. By clicking